## Withdrawing Funds to a Cryptocurrency Platform

1: Ensure Funds Are in the Main Wallet

"Before initiating a withdrawal, make sure the funds have been successfully transferred to your Main Wallet. You can check the balance in the 'My Wallet' section."

2: Select the Withdraw Option

"Next, click on the 'Withdraw' button in the Main Wallet. This will open the withdrawal interface, allowing you to transfer funds to an external cryptocurrency platform."

3: Enter Withdrawal Details

"Provide the following details:

- The withdrawal amount and the minimum withdrawal is \$10
- Your external wallet address. Ensure this wallet supports only BEP20 network to avoid any issues."
- 4: Enter Your Payment Password

"After entering the withdrawal details and pressing 'Withdraw,' the app will prompt you to enter your payment password. This adds an extra layer of security to your transaction."

5: Review and Confirm

"Once you've entered the payment password. Then, tap 'Continue' to initiate the withdrawal."

## 6: Track the Transaction

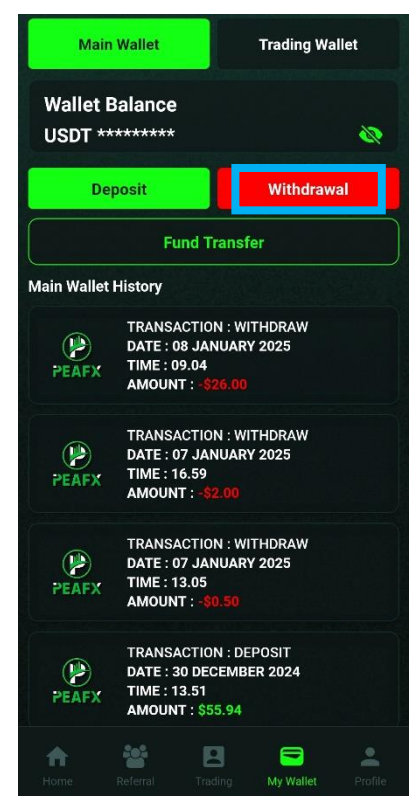

"After confirming, the transaction will be processed instantly. You can track the status of your withdrawal in the 'Withdrawal History' section within the app."

## Closing

"Withdrawing funds from PeaFX to a cryptocurrency platform using the BEP20 network is secure and straightforward. Always keep your payment password confidential for added security.

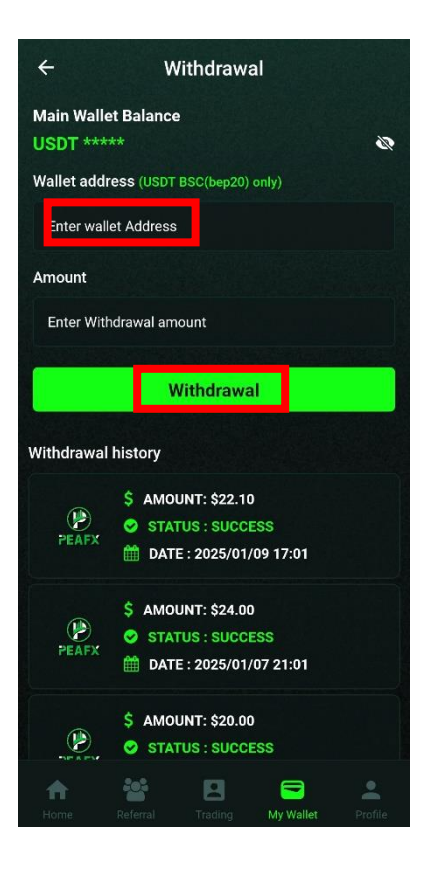